## Quarterly Reconciliation Unbilled AR (11120001) Guidelines

All state agencies should reconcile the non-zero balance on their business unit's trial balance for account, 11120001 (Unbilled AR). The 11120001 account balance on the General Ledger trial balance should be reconciled at least quarterly to the TN\_GR03\_BILLING\_DETAIL query to assist in detecting errors that might occur on the trial balance which is relied upon for financial reporting, or, on the TN\_GR03\_BILLING\_DETAIL query which is usually relied upon for drawing down federal funds and monitoring what is due from the federal government.

The reconciliation should occur within at least 1-2 weeks before or after the end of the fiscal quarter. **Please note, the TN\_GR03\_BILLING\_DETAIL query should be routinely reviewed (in addition to documenting the quarterly reconciliation) for propriety**, and actions taken promptly to correct omissions or amounts included in any errors.

Given the dynamic nature of the TN\_GR03\_BILLING\_DETAIL query and its underlying transactions, it may not be possible to perform reconciliation for a specific or determined backward looking point in time. Therefore, it is recommended that the reconciliation process be completed as of the point in time when the below discussed reconciliation queries are actually run.

Below are the steps that should be followed to complete the reconciliation:

Step 1a: Run the TN\_GL048\_TRIAL\_BALANCE\_ACCT query for Account 11120001. Run for current state year beginning with Period 0 to current Period needed (note the time and date the query was ran).

| Query Name TN_GL048_TRIAL_BAL         | ANCE_ACCT Search |
|---------------------------------------|------------------|
| *Description Trial Bal- All CFs-By-Ac | ct               |
| Update Parameters                     |                  |
| Prompt Name                           | Value            |
| BUSINESS_UNIT                         | 33201            |
| FUND_CODE                             | 25000            |
| FISCAL_YEAR                           | 2018             |
| ACCOUNTING_PD_BEG                     | 0                |
| ACCOUNTING_PD_TO                      | 5                |
| ACCOUNT                               | 11120001         |
| <                                     | >                |

Using the pivot table functionality, sum the query results. It is not necessary at this time to include the project information. Below is an example:

| TN_GL048_TRIAL_BALANCE_ACCT |            |              |             |  |  |  |  |
|-----------------------------|------------|--------------|-------------|--|--|--|--|
|                             |            |              |             |  |  |  |  |
| Sum of Sum Fund 🚽           |            |              |             |  |  |  |  |
| Unit 🔹 Account              | t 💌 Year 💌 | 25000        | Grand Total |  |  |  |  |
| ■33201 ■11120               | 2018       | \$31,244.45  | \$31,244.45 |  |  |  |  |
| Grand Total                 |            | \$ 31,244.45 | \$31,244.45 |  |  |  |  |

Step 1b: If no results are returned for Period 0, this means that the prior state year balances have not rolled. Run the TN\_GL048\_TRIAL\_BALANCE\_ACCT query for Account 11120001 for the prior state year beginning with Period 0 to Period 998.

| Query Name TN_GL048_TRIAL_BALA         | ANCE_ACCT Search |
|----------------------------------------|------------------|
| *Description Trial Bal- All CFs-By-Acc | t                |
| Update Parameters                      |                  |
| Prompt Name                            | Value            |
| BUSINESS_UNIT                          | 33201            |
| FUND_CODE                              | 25000            |
| FISCAL_YEAR                            | 2017             |
| ACCOUNTING_PD_BEG                      | 0                |
| ACCOUNTING_PD_TO                       | 998              |
| ACCOUNT                                | 11120001         |
| <                                      | >                |

Using the pivot table functionality, sum the query results. It is not necessary at this time to include the project information. Below is an example:

| TN_GL048_TRIAL_BALANCE_ACCT |        |            |             |  |  |  |
|-----------------------------|--------|------------|-------------|--|--|--|
|                             |        |            |             |  |  |  |
|                             |        |            |             |  |  |  |
| Sum of Sum                  |        | Fund 💌     |             |  |  |  |
| Unit 🛛 🕶 Account 💌          | Year 💌 | 25000      | Grand Total |  |  |  |
| ∃33201 ∃11120001            | 2017   | \$6,958.98 | \$6,958.98  |  |  |  |
| Grand Total                 |        | \$6,958.98 | \$6,958.98  |  |  |  |

Step 1c: Add the results of the two Trial Balances together:

| TN_GL048_T    | RIAL_BALAN       | СЕ_АССТ     | Г           |             |
|---------------|------------------|-------------|-------------|-------------|
|               |                  |             |             |             |
|               |                  |             |             |             |
| Sum of Sum    |                  |             | Fund 🔹      |             |
| Unit 🖵        | Account 💌        | Year 💌      | 25000       | Grand Total |
| <b>∃33201</b> | <b>■11120001</b> | 2017        | \$6,958.98  | \$6,958.98  |
| Grand Total   |                  |             | \$6,958.98  | \$6,958.98  |
|               |                  |             |             |             |
| Sum of Sum    |                  |             | Fund 🔹      |             |
| Unit 💌        | Account 💌        | Year 🔻      | 25000       | Grand Total |
| <b>∃33201</b> | ■11120001        | 2018        | \$31,244.45 | \$31,244.45 |
| Grand Total   |                  |             | \$31,244.45 | \$31,244.45 |
|               |                  |             |             |             |
|               | Current Dat      | e's Trial I | Balance     | \$38,203.43 |

Step 2: Run the TN\_GR03\_BILLING\_DETAIL query and use the pivot table functionality to review (note the time and date of the query). Below is an example:

| TN_GR03_BILLING_DET   |            |             |             |
|-----------------------|------------|-------------|-------------|
|                       |            |             |             |
| Sum of Billing Amount |            | Fund 🔹      |             |
| Bus Unit 🖵            | Activity 💌 | 25000       | Grand Total |
| <b>∃ 33201</b>        | FEDERAL    | \$36,176.32 | \$36,176.32 |
|                       | INTERFED   | \$36.80     | \$36.80     |
| 33201 Total           |            | \$36,213.12 | \$36,213.12 |
| Grand Total           |            | \$36,213.12 | \$36,213.12 |

Filter out the Interdepartmental Activity (INTERFED, INTERMATCH, INTERLOTERY, INTERFOUND, INTERLOCAL):

| TN_GR03_BILLING_DETAIL ran on 11/20/2017 |            |             |             |  |  |  |
|------------------------------------------|------------|-------------|-------------|--|--|--|
|                                          |            |             |             |  |  |  |
| Sum of Billing Amount                    |            | Fund 🛛 💌    |             |  |  |  |
| Bus Unit 🖵                               | Activity 🖵 | 25000       | Grand Total |  |  |  |
| B 33201                                  | FEDERAL    | \$36,176.32 | \$36,176.32 |  |  |  |
| 33201 Total                              |            | \$36,176.32 | \$36,176.32 |  |  |  |
| Grand Total                              |            | \$36,176.32 | \$36,176.32 |  |  |  |
|                                          |            |             |             |  |  |  |

Step 3: Document and Compare

Document the trial balance amount on the *General Ledger (GL) Balance line on the Certification of Account Reconciliation* form. Document the amount from the TN\_GR03\_BILLING\_DETAIL query on the *Agency Internal Records Balance* line. If the calculation in the form results in an amount other than \$0.00 (See line reconcile, reclassify or correct on the form) identify the details of the differences (see below for some helpful researching tips) and document on the reconciling items section of the form and take corrective or other action as needed.

Below is an example:

| TN_GR03_BILLING_DET   | AIL ran on 11/2 | 20/2017          |        |        |            |      |             |
|-----------------------|-----------------|------------------|--------|--------|------------|------|-------------|
|                       |                 |                  |        |        |            |      |             |
| Sum of Billing Amount |                 |                  | Fund   | -      |            |      |             |
| Bus Unit 🖵            | Activity        | Τ.               | 2      | 25000  | Grand T    | otal |             |
|                       | FEDERAL         |                  | \$36,1 | 76.32  | \$36,17    | 6.32 |             |
| Grand Total           |                 |                  | \$36,1 | 76.32  | \$36,17    | 6.32 |             |
|                       |                 |                  |        |        |            |      |             |
| TN_GL048_TRIAL_BALA   | NCE_ACCT        |                  |        |        |            |      |             |
|                       |                 |                  |        |        |            |      |             |
|                       |                 |                  |        |        |            |      |             |
| Sum of Sum Total Amt  |                 |                  |        |        | Fund       | -    |             |
| Unit 🖵                | Account         | -                | Year   | -      | 2          | 5000 | Grand Total |
|                       |                 | ≡11120001        |        | 2017   | \$6,95     | 8.98 | \$6,958.98  |
| Grand Total           |                 |                  |        |        | \$6,95     | 8.98 | \$6,958.98  |
|                       |                 |                  |        |        |            |      |             |
| Sum of Sum Total Amt  |                 |                  |        |        | Fund       | Ŧ    |             |
| Unit 💌                | Account         | -                | Year   | -      | 25         | 5000 | Grand Total |
|                       |                 | ≡ 11120001       |        | 2018   | \$31,244   | .45  | \$31,244.45 |
| Grand Total           |                 |                  |        |        | \$31,244   | .45  | \$31,244.45 |
|                       |                 |                  |        |        |            |      |             |
|                       | C               | urrent Date's (1 | 1/20/2 | 2017 ) | Trial Bala | ince | \$38,203.43 |
| Current Date's (11    | /20/2017) TN_   | GR03 query (Ag   | ency's | Inter  | nal Reco   | rds) | \$36,176.32 |
|                       |                 |                  |        |        |            |      |             |
|                       |                 |                  | Reco   | ncilin | g Differe  | ence | \$ 2,027.11 |

Step 4: If no reconciling difference exists, complete the Reconciliation Form and submit. Don't leave the Description field blank. Note the dating of the running of the TN\_GR03\_BILLING\_DETAIL query in the Description. Save as signed PDF file and submit by due date.

| Certification of Account Reconcil                                                                                                    | iation Plainer & (diministrative Division of Accession                                                                                                    |
|----------------------------------------------------------------------------------------------------|----------------------------------------------------------------------------------------------------|
| Fund: 11000                                                                                                    | Select from dropdown list                                                                                                    |
| dison Account Number: 11120001 Unbi                                                                                                    | Iled-Accounts receivable Select from drapdown list                                                                                                    |
| Agency:                                                                                                    | Select from dropslown list                                                                                                    |
| Date Completed:                                                                                                    | 10/3/2017                                                                                                    |
| Fiscal Quarter: 1st Jul.Sep                                                                                                    | Calact from Amadous Art                                                                                                    |
| State Fiscal Year:                                                                                                    | 2018                                                                                                    |
|                                                                                                    |                                                                                                    |
| Prepared by: I                                                                                                    | Email: internet administration Tel: 615-532-9738                                                                                                    |
|                                                                                                    |                                                                                                    |
| Reviewed by:                                                                                                    | Email: allen stale yeth 53- Tel: 41-23-074                                                                                                    |
|                                                                                                    | Amount                                                                                                    |
|                                                                                                    | General Ledger (GL) Balance \$ 189,487.57                                                                                                    |
|                                                                                                    | Agency Internal Records Balance 189,487.57                                                                                                    |
|                                                                                                    | Difference to Reconcile, Reclassify, or Correct \$ 0.00                                                                                                    |
| Description of agency internal records ba<br>submodule, statement, or report)                                                                                                    | alance (e.g., independent system, edison                                                                                                    |
| Description of agency internal records ba<br>submodule, statement, or report)<br>Review of TN_GR03_BILLING_DETAIL que                                                                                                    | alance (e.g., independent system, edison                                                                                                    |
| Description of agency internal records ba<br>submodule, statement, or report)<br>Review of TN_GR03_BILLING_DETAIL que<br>Reconciling item(s) and transaction detail                                                                                                    | alance (e.g., independent system, edison                                                                                                    |
| Description of agency internal records ba<br>submodule, statement, or report)<br>Review of TN_GR03_BILLING_DETAIL que<br>Reconciling item(s) and transaction detail                                                                                                    | alance (e.g., independent system, edison ery as of 10/3/2017 ils \$                                                                                                    |
| Description of agency internal records ba<br>ubmodule, statement, or report)<br>teview of TN_GR03_BILLING_DETAIL que<br>teconciling item(s) and transaction detail                                                                                                    | alance (e.g., independent system, edison ery as of 10/3/2017 ils \$                                                                                                    |
| Description of agency internal records ba<br>submodule, statement, or report)<br>Review of TN_GR03_BILLING_DETAIL que<br>Reconciling item(s) and transaction detail.                                                                                                    | alance (e.g., independent system, edison ery as of 10/3/2017 ils                                                                                                    |
| Description of agency internal records ba<br>submodule, statement, or report)<br>Review of TN_GR03_BILLING_DETAIL que<br>Reconciling item(s) and transaction detail<br>L.<br>2.                                                                                                    | alance (e.g., independent system, edison ary as of 10/3/2017 ils                                                                                                    |
| Description of agency internal records ba<br>submodule, statement, or report)<br>Review of TN_GR03_BILLING_DETAIL que<br>Reconciling item(s) and transaction detain<br>L.<br>2.<br>3.<br>4.<br>5.<br>Attach list for additional items or explanation                                                                                                    | alance (e.g., independent system, edison ery as of 10/3/2017  ils                                                                                                    |
| Description of agency internal records ba<br>submodule, statement, or report)<br>Review of TN_GR03_BILLING_DETAIL que<br>Reconciling item(s) and transaction detail<br>L.<br>2.<br>3.<br>4.<br>5.<br>Attach list for additional items or explane                                                                                                    | alance (e.g., independent system, edison ery as of 10/3/2017 ils \$                                                                                                    |
| Description of agency internal records basebinodule, statement, or report) Review of TN_GR03_BILLING_DETAIL que Reconciling item(s) and transaction detains Reconciling item(s) and transaction detains According to the statement of the statement of the statement | alance (e.g., independent system, edison ery as of 10/3/2017  ils  ations and include in the total of reconciling items Total of Reconciling Items                                       |
| Description of agency internal records ba<br>submodule, statement, or report)<br>Review of TN_GR03_BILLING_DETAIL que<br>Reconciling item(s) and transaction detail<br>L.<br>2.<br>3.<br>4.<br>5.<br>Attach list for additional items or explanation                                                                                                    | alance (e.g., independent system, edison ery as of 10/3/2017 ils  stations and include in the total of reconciling items Total of Reconciling items Unreconciled Balance (SHOULD BE -0-) |
| Description of agency internal records basebinodule, statement, or report) Review of TN_GR03_BILLING_DETAIL que Reconciling item(s) and transaction details. 2. 3. 3. 3. 3. 5. Attach list for additional items or explane                                                                                                    | alance (e.g., independent system, edison ery as of 10/3/2017  ils  ations and include in the total of reconciling items Total of Reconciling items Unreconciled Balance (SHOULD BE -0-)  |
| Description of agency internal records basebmodule, statement, or report) Review of TN_GR03_BILLING_DETAIL que Reconciling item(s) and transaction detail 1. 2. 3. 4. 5. Attach list for additional items or explane Department Controller or Budget /Fiscal                                                                                                    | ery as of 10/3/2017<br>ils<br>ations and include in the total of reconciling items<br>Total of Reconciling items<br>Unreconciled Balance (SHOULD BE -0-) <u>\$ 0.00</u>                  |
| Description of agency internal records be<br>submodule, statement, or report)<br>Review of TN_GR03_BILLING_DETAIL que<br>Reconciling item(s) and transaction detain<br>1.<br>2.<br>3.<br>4.<br>5.<br>Attach list for additional items or explanation<br>Department Controller or Budget /Fiscal                                                                                                    | ery as of 10/3/2017<br>ils                                                                                                    |

By signing above, I certify that the completed reconciliation certification for the account listed is an accurate and verifiable representation of the stated balance and has been prepared and reviewed by accounting personnel employed by this agency. Identified discrepancies will be corrected within 60 days of the above quarter end.

If reconciling item(s) exists continue:

Step 4: Run query TN\_GR20\_UNBILLED\_TRANSACTIONS.

- a) Make sure that the Billing Worksheet amounts from TN\_GR20 query with BIL and DEF analysis types on the non-interdepartmental Activity the amounts equal the amounts on the TN\_GR03\_BILLING\_DETAIL query.
- b) Compare to see if there are priced transactions on TN\_GR20 that are not on the TN\_GR03 query.
- c) Check to see if the Customer (revenue) Contract processing status has been changed to "Closed/Superceded/Cancelled."
- d) Make sure that the Customer (revenue) Contract processing statuses have been made Active by running the query TN\_GR22\_CONTRACTS\_PENDING.
- e) Make sure Billing Plans are "in Process" and are not marked "Completed."

Below is an example (in this case TN\_GR20 equals TN\_GR03 so the reconciling difference is not between TN\_GR03 and TN\_GR20):

| TN_GR20_UNBILLED_   | TRANSACTIC   | ONS ran on 11/2 | 0/2017           |                    |             |
|---------------------|--------------|-----------------|------------------|--------------------|-------------|
|                     |              |                 |                  |                    |             |
| Sum of Transaction  |              |                 |                  | Billing Status 🛛 💌 |             |
| Business Unit 🛛 🗷 A | ctivity ID 耳 | Contr Status 💌  | Bill Plan Status | Billing Worksheet  | Grand Total |
| ■ 33201 ■           | FEDERAL      | ■ ACTIVE        | In Progress      | \$36,176.32        | \$36,176.32 |
| Grand Total         |              |                 |                  | \$36,176.32        | \$36,176.32 |
| 1                   |              |                 |                  |                    |             |
| TN_GR03_BILLING_D   | ETAIL ran or | n 11/20/2017    |                  |                    |             |
|                     |              |                 |                  |                    |             |
| Sum of Billing Amou | nt           | Fund 💌          |                  |                    |             |
| Bus Unit            | T Activity   | J 25000         | Grand Total      |                    |             |
| 332                 | 201 FEDERAL  | \$36,176.32     | \$36,176.32      |                    |             |

\$36,176.32 \$36,176.32

\$36,176.32 \$36,176.32

Step 5A: Search for journals that should have updated GL 11120001, but have not yet been generated or posted.

- a) Run Query TN\_GL33\_EDIT\_ERRORS\_HDR validate that there are no journals with combo edit or balancing errors in the header of the journal which need to be resolved on account 11120001.
- b) Run Query TN\_GL13\_BUDGET\_EXCEPTIONS validate that there are no budget checking errors on any journals associated to account 11120001 which need to be resolved.
- c) Run Query TN\_GL18\_BI\_NOT\_POSTED validate that there are no invoices that were not posted to the general ledger from billing.
- d) Run Query TN\_GL18A\_BI\_NOT\_POSTED\_TO\_AR validate that all billing journals and/or Invoice Items have posted to accounts receivable.
- e) Run Query TN\_GL25\_BI\_NO\_JRNL\_GEN validate that all billing journals have had a journal generated to post to the general ledger.

33201 Total

Grand Total

Step 5B: Validate that no CN journals are in budget error. Navigation: FSCM> Commitment Control> Review Budget Check Exceptions> General Ledger> Journal and enter the Business Unit, Journal ID (begins with CN) and Process Status = Errors Exist and click on Search.

Step 5C: Search for Unbilled AR account 11120001 non-system generated journals (EX, JV, AG, etc.) and any other journals which exist that may have an impact beyond the normal processing of Unbilled AR/11120001.

Run Query TN\_GL63F\_GL\_JRNLS\_YEAR specifically for account 11120001.

Use pivot table functionality to filter out the system generated journals of BI and CN; this should leave the agency with the identified non-system generated journals and other journals to aid in research for reconciliation. This query would have to be run for all years since the agency has been live in Edison, not just for the current year.

Remember, if your agency has prepaids, there may be a non-system generated journal which was entered to adjust the Unbilled AR/11120001 account and unearned revenue/35XXXXXX (formerly known as Deferred Revenue) for the utilization on zero dollar billings between state years. This journal is auto-reversing in the next state year and is a valid journal.

Below is an example:

| TN_GL63  | F_GL_JF    | NLS_YR for Curre | nt Year                                                                                |             |            |
|----------|------------|------------------|----------------------------------------------------------------------------------------|-------------|------------|
|          |            |                  |                                                                                        |             |            |
| Sum of A | mount      | Source 🔹         | ]                                                                                      |             |            |
| Unit     | <b>"</b> T | BI               | CN                                                                                     | JV          | Grand Tota |
|          | 33201      | -\$1,700,840.26  | \$1,686,875.44                                                                         | \$45,209.27 | \$31,244.4 |
| Grand To | tal        | -\$1,700,840.26  | \$1,686,875.44                                                                         | \$45,209.27 | \$31,244.4 |
|          |            |                  |                                                                                        |             |            |
|          |            |                  |                                                                                        |             |            |
| Sum of A | mount      |                  |                                                                                        | Source 🖵    | ]          |
| Unit     | Ţ          | Journal ID       | Long Descr 🗸                                                                           | JV          | Grand Tota |
|          |            |                  |                                                                                        |             |            |
|          |            |                  | Reduction of Deferred/Advanced                                                         |             |            |
|          |            |                  |                                                                                        |             |            |
|          |            |                  | Revenue for zero dollar billings of                                                    |             |            |
|          |            |                  | Revenue for zero dollar billings of<br>FY17 expenditures with billed                   |             |            |
| 6        | ∃33201     | ■ MISC061701     | Revenue for zero dollar billings of<br>FY17 expenditures with billed<br>dates in FY18. | \$45,209.27 | \$45,209.2 |

Step 6: Complete the Certification of Account Reconciliation Form noting any identified reconciling items:

| Certification of Acco                      | unt Reconciliation                |               |                                                    | Finance   | & Admi<br>Ad | nistration Division e<br>resunts |
|--------------------------------------------|-----------------------------------|---------------|----------------------------------------------------|-----------|--------------|----------------------------------|
| Fund:                                      | 25000                             | Select from a | dropdown list                                      |           |              |                                  |
| Edison Account Number:                     | 11120001 Unbilled - Accounts Re   | ceivable      |                                                    | Select fr | om dro       | pdown list                       |
| Agency:                                    |                                   |               |                                                    | Select fr | am dro       | pdown list                       |
| Date Completed:                            | 4/21/2017                         |               |                                                    | -         |              |                                  |
| Fiscal Quarter: 3                          | 3rd Jan-Mar                       | Select from a | haadown list                                       |           |              |                                  |
| State Fiscal Year:                         | 2017                              |               |                                                    |           |              |                                  |
| Prepared by:                               |                                   | Email:        | trish.hensley@etn.gov                              | Tel:      | 615          | .253.7446                        |
| Reviewed by:                               |                                   | Email:        | stephanic.Lstrong/etn.gov                          | Tel:      | 615          | .253.7467                        |
|                                            |                                   |               |                                                    |           |              | Amount                           |
|                                            |                                   |               | General Ledger (GL) B                              | alance    | \$           | 462,412.45                       |
|                                            |                                   | Ag            | ency Internal Records B<br>(Please describe below) | alance    |              | 460,385.34                       |
|                                            | Differe                           | ence to R     | econcile, Reclassify, or (                         | Correct   | \$           | 2,027.11                         |
| Description of agency inte                 | rnal records balance (e.g., indep | endent s      | ystem, edison                                      |           |              |                                  |
| Used Edison queries: TN_0                  | SL048, TN_GR03, TN_GR20 ( as of   | f 04/21/2     | 017)                                               |           |              |                                  |
|                                            |                                   |               |                                                    |           |              |                                  |
| Reconciling item(s) and tra                | ansaction details                 |               |                                                    |           |              |                                  |
| 1. Non CN/BI journal that                  | should have been reversed         |               |                                                    |           | \$           | 2,067.50                         |
| <ol> <li>Transaction IDs 105137</li> </ol> | 824 and 97127347 where Unbille    | d AR was      | issue                                              |           |              | (40.39                           |
| 3.                                         |                                   |               |                                                    |           |              |                                  |
| 4.                                         |                                   |               |                                                    |           | _            | -                                |
| 5.<br>Attach list for additional it        | tems or explanations and include  | in the to     | tal of reconciling items                           | -         |              | -                                |
| ,                                          |                                   | То            | tal of Reconciling Items                           |           | \$           | 2,027.11                         |
|                                            | Unrec                             | onciled B     | alance (SHOLUD BE .0.)                             |           | Ś            | 0.00                             |
|                                            |                                   | orreneu b     | diance (Shoold BE -0-)                             |           | -            | 0.00                             |

Department Controller or Budget /Fiscal Officer

3/4/17

By signing above, I certify that the completed reconciliation certification for the account listed is an accurate and verifiable representation of the stated balance and has been prepared and reviewed by accounting personnel employed by this agency. Identified discrepancies will be corrected within 60 days of the above quarter end.

IMPORTANT: When signing the form please note that you are agreeing that "Identified discrepancies will be corrected within 60 days of the above quarter end."